# Luft til Vand Varmepumpe

Bolig opvarmning

# Brugervejledning

Til udendørs installation kun

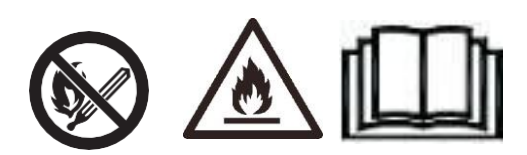

# 1. Hoved interface Skærm og funktion

(1) Strøm på skærmen

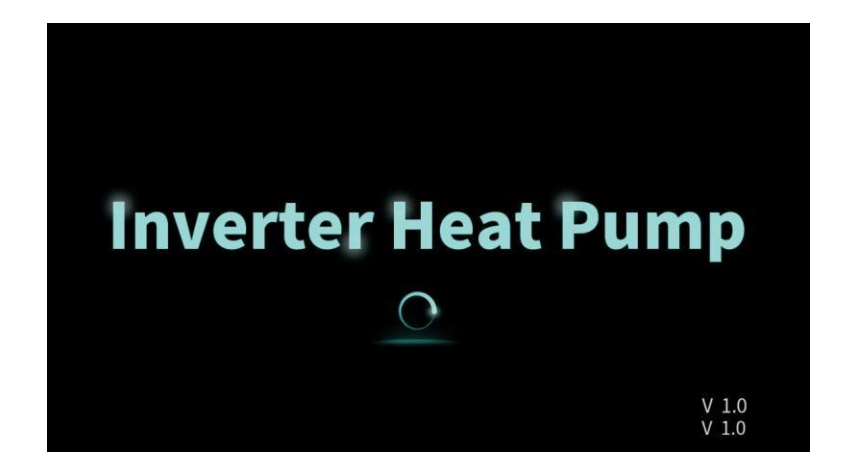

(2) Startskærmen

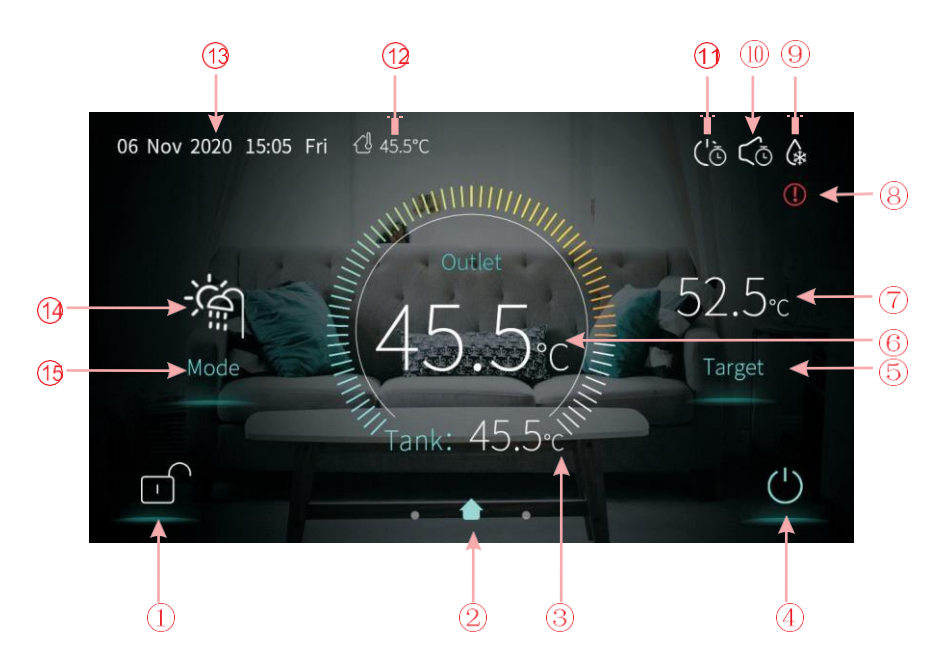

# Betydning af ikoner

| lkon<br>nummer | lkon navn             | Funktion                                                                                                 |
|----------------|-----------------------|----------------------------------------------------------------------------------------------------|
| 1              | Låse skærm            | Knap til låse skærmen. hvid repræsenterer låst,<br>mens blå repræsenterer låst op                        |
| 4              | Tænde og slukke       | Knap til at slukke og tænde varmepumpen. Blå<br>repræsenterer tændt, mens hvid repræsenterer<br>slukket. |
| 5              | Temperatur instilling | lkon til indstilling af den ønskede temperatur                                                           |
| 15〇            | "Mode" ikon           | Ikon til indstilling af: 1. Varme (Heating), 2.<br>Varme og varmt vand (Heating +hot water)              |

2 Dette ikon viser hvilken side man er på, når man trækker til siden.

③ er temperaturen i varmtvandsbeholderen. Dette ikon vises kun når varmepumpen kører varmt vand.

6 er den aktuelle temperatur, hvilken vises som følger:

| 0 | Fremløbs temperatur |
|---|---------------------|
| 1 | Rum temperatur      |
| 2 | Buffertank          |
| 3 | Returløbstemperatur |

7 er instilled temperature i nuværende " mode".

- (8) er fejl ikon. Det blinker, når der er en fejl. Trykker man på det kan man se hvilken fejl det er.
- 9 Afrimning ikon. Viser når varmepumpen afrimer.
- 10 Vises kun når tidsindstilling er stillet til stille kørsel.
- 1 Vises kun når tidsindstilling er slået til.
- 12 Viser udetemperaturen
- 13 Viser klokken.

•

Aktuelle tilstand "mode".

1.1 Tænde og slukke

Det vigtigste interface er ikon 4.

 Varme pumpen er lukket ned, når tænd/sluk ikonet er i hvid status). Tryk på tænd/sluk ikonet for at starte varmepumpen.

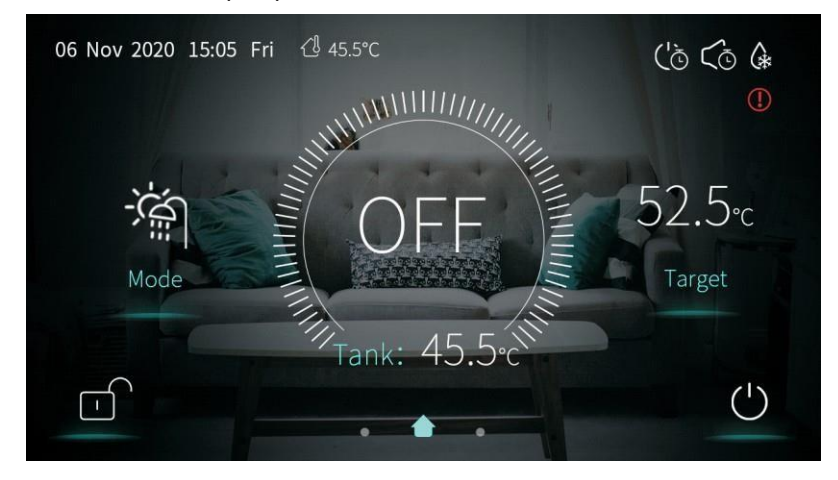

- (2) Når varmepumpen kører, er ikonet i blå status. Tryk på tænd/sluk i k o n e t for at slukke maskine.
- 1.2 Instilling af "mode"

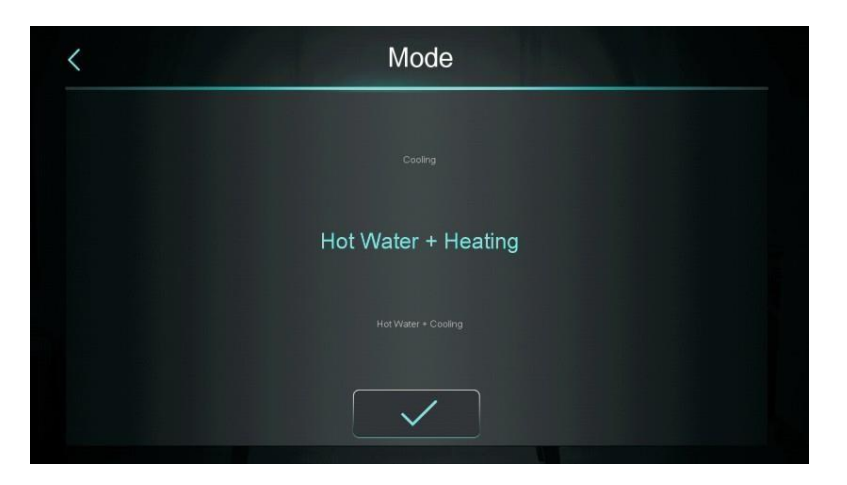

#### Der kan vælges 5 forskellige indstilling af "Mode".

- (1) Varmt vand" hot water".
- (2) Varme" heating".
- (3) Køling" Cooling".
- (4) Varmt vand + varme "hot water + heating.
- (5) Varmt vand + køling" hot water + cooling"
- 1.3 Indstilling af ønsket temperatur: Tryk på ikon 5 "Target"

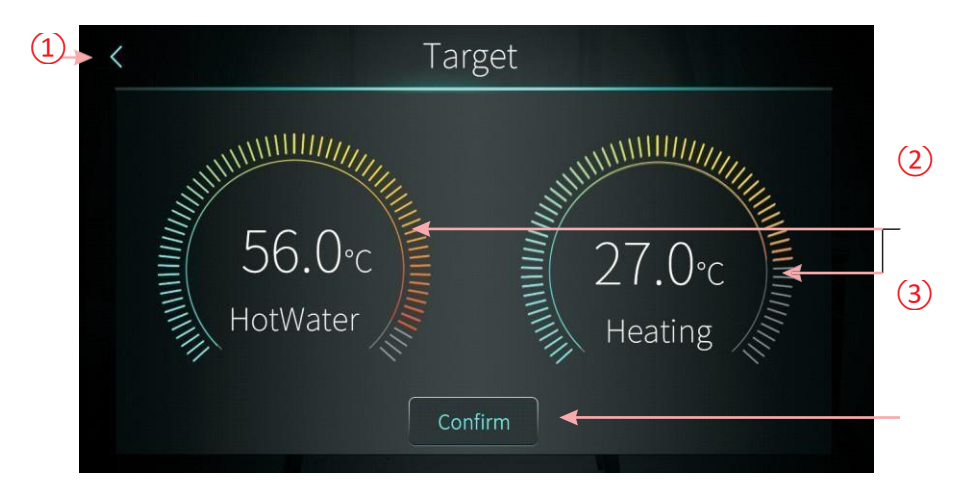

"Mode" varmt vand + opvarmning som eksempel:

- (1) Tryk på 📵 , så kommer man tilbage til hovedmenu
- (2) Lad fingeren kører enten højre om eller venstre om på skærmen til den rette temperatur er opnået.
  - (3) Tryk "confirm" for at gemme.

#### 1.4 Lås op skærmen

Hvis skærmen er låst, tryk da på lås op ikonet og der kommer et pop-up tastatur frem som følgende:

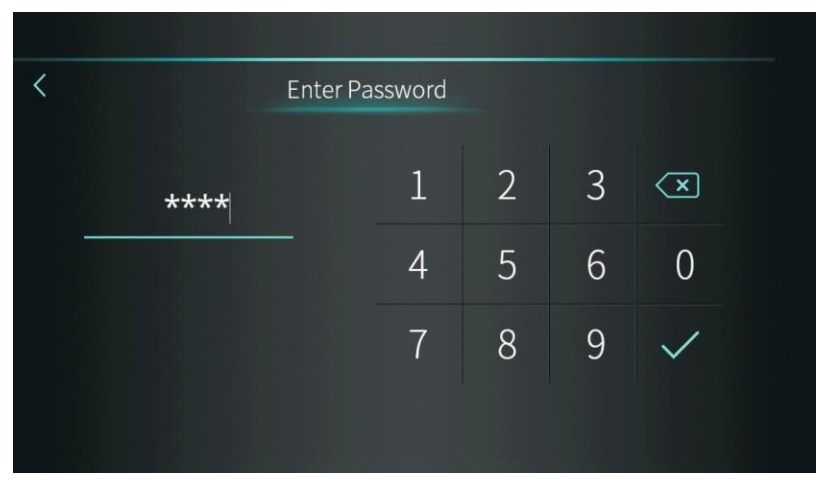

#### Bemærk:

Tryk adgangskoden 22 eller 022, tryk på fluebenet, hvorefter skærmen lukkes op.

2. Indstilling af skærm og funktion

Skub sidelæns med fingeren på skærmen for at skifte til denne side.

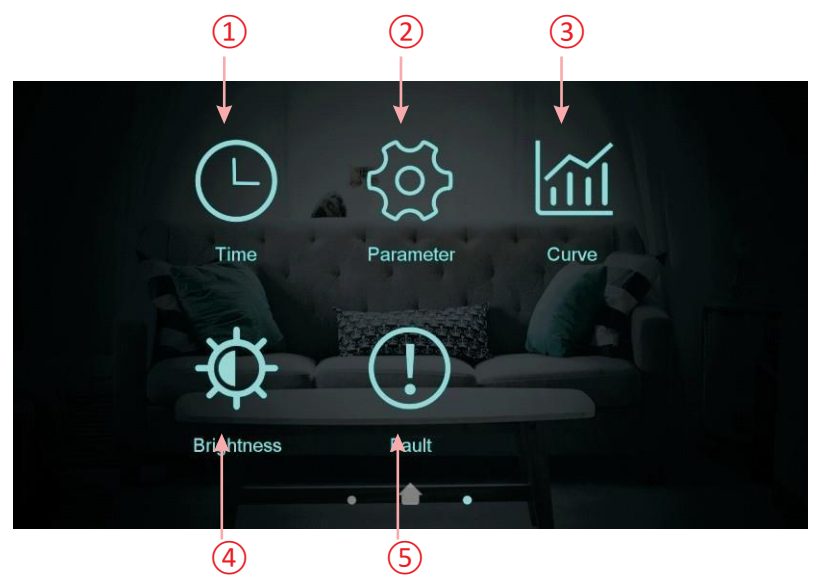

| Knapnummer | Knapnavn          | Knapfunktion                                                                                                    |
|------------|-------------------|----------------------------------------------------------------------------------------------------|
| 1          | Tid indstilling   | Klik her og indstil tiden.                                                                                         |
| 2          | Fabriks parametre | Klik her og indtast adgangskode til<br>gå ind det fabriksparametre indstillinger og<br>status parametre interface. |
| 3          | Kurve ikon        | Klik her for at se temperaturen kurven.                                                                            |
| (4)        | Justere lysstyrke | Klik her for at justere skærmens lysstyrke                                                                         |
| 5          | Fejl              | Klik her for at se fejl historik.                                                                                  |

2.1 Beskrivelse af knapper

#### 2.2 Tid indstilling

Opsætning af tidszoner:

(1) Tryk på nøgle 1 "Tidsindstilling", derefter vises nedenstående skærm:

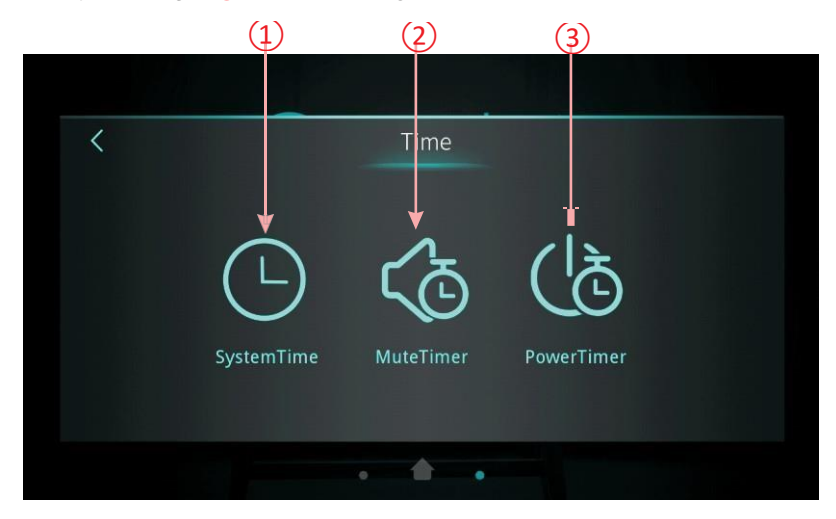

2.2.1 Indstilling af dato og tid:

# 2.2.2

I" Systemtid "indstilles aktuel dato og tid .

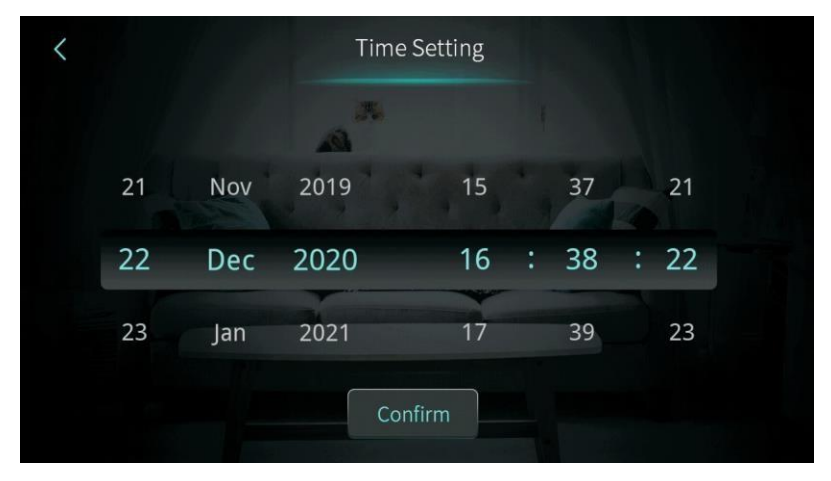

Når tiden er indstillet og du har trykket "confirm", vises tiden på hovedmenuen.

- 2.2.3 Indstilling af stille kørsel "Mute Timer". I denne tilstand kører varmepumpen meget stille. Til gengæld yder den også mindre.
- Klik 2 "Mute timer" for at komme ind i nedenstående skærmbillede:

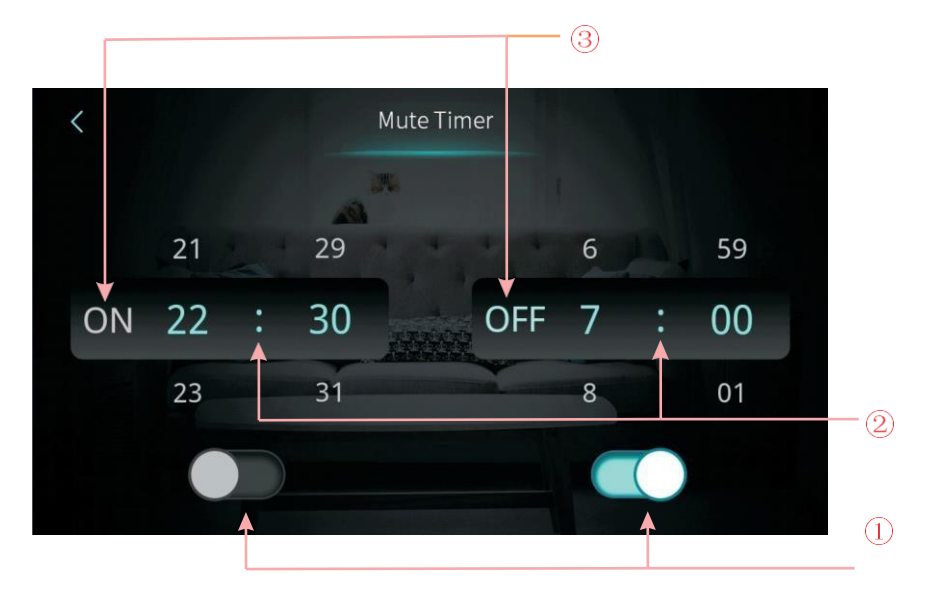

|   | Navn                               | Ikon farve                                | Knap fungere                        |
|---|------------------------------------|-------------------------------------------|-------------------------------------|
| 1 | Slå tidsindstillingen til.         | Aktiver: Blå TIL<br>Deaktiver: Grå<br>FRA | Bevæg nøglerne                      |
|   | Slå tidsindstillingen fra.         | Aktiver: Blå TIL<br>Deaktiver: Grå<br>FRA | Bevæg nøglerne                      |
| 2 | Tidspunkt<br>varmepumpe starter    |                                           | Vælg fra 0:00-23 :59                |
|   | Tidspunkt<br>varmepumpe<br>stopper |                                           | Vælg fra 0:00-23 :59                |
| 3 | Viser status                       | Aktiver: Blå TIL<br>Deaktiver: Grå<br>FRA | Status for "mute timer" til er vist |
|   | Viser status                       | Aktiver: Blå TIL<br>Deaktiver: Grå<br>FRA | Status for "mute timer" til er vist |

# Operation and Use

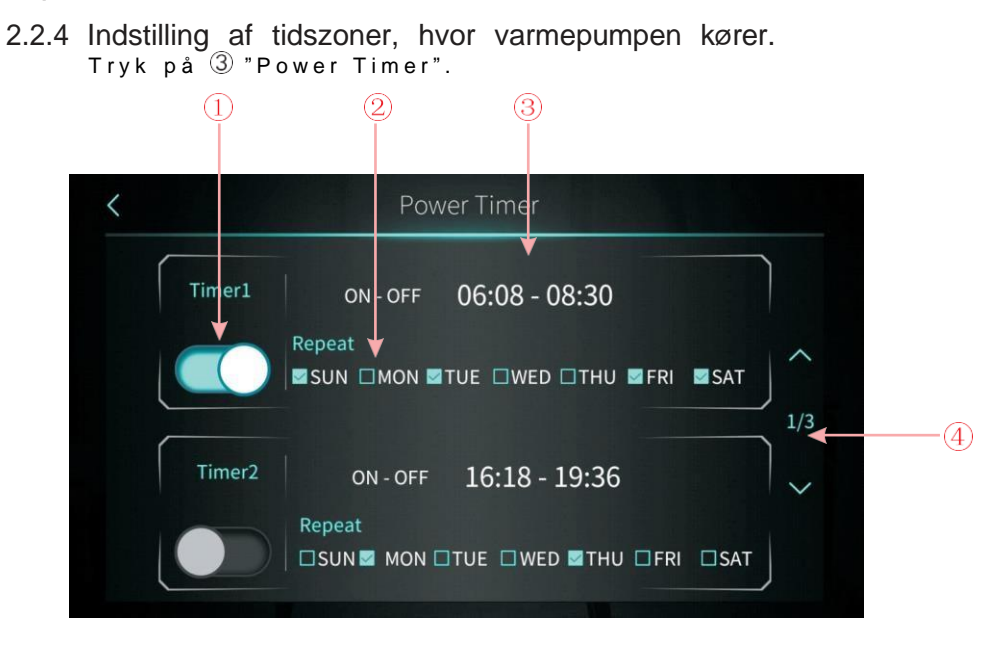

|   | Navn               | Knap fungere                              |
|---|--------------------|-------------------------------------------|
| 1 | Tidszone slået til | Farve er blå,                             |
| 2 | Uge indstilling    | Sæt dagene i ugen                         |
| 3 | Tidsrum            | Sæt tiden: Start og stop. (ON-OFF)        |
| 4 | Tidszoner          | Der kan indstilles 6 forskellige tidsrum. |

### 2.3 Temperatur Kurve

#### Tryk på "Curve":

Nedenstående vises. Der kan ikke indstilles noget her.

| AT         | Tank        | Outlet      | Inlet       |             |   |
|------------|-------------|-------------|-------------|-------------|---|
|            |             |             |             | 2021-04-22  |   |
|            |             |             |             |             |   |
|            |             |             |             |             |   |
|            | M           |             |             |             | ~ |
|            | _#          |             |             |             | / |
|            |             |             |             |             |   |
|            |             |             |             |             |   |
| c          | 1           |             |             |             |   |
| 8          |             | /           |             |             |   |
| C C        |             | /           |             |             | > |
| ¢          |             |             |             |             |   |
| ¢          |             |             |             |             |   |
| 3-27 13-29 | 12:40 12:42 | 13:44 13:46 | 12:49 12:50 | 12:52 12:52 |   |

#### Bemærk:

Der er kurver for indløbstemperatur, udløbstemperatur, temperatur i vandtank og omgivende temperatur;

Temperaturdata er samles og gemmes for hver fem minutter. Kun kurven i tænd status er optaget, og at til sluk vilje ikke være gemt;

Temperaturkurven gemmes selv om varmepumpen er slukket.

## 2.4 Farve Skærm Kalibrering

Tryk på nøgle 💿 "brightness".

Her kan du indstille lysstyrken på skærmen ved at trækkebaren

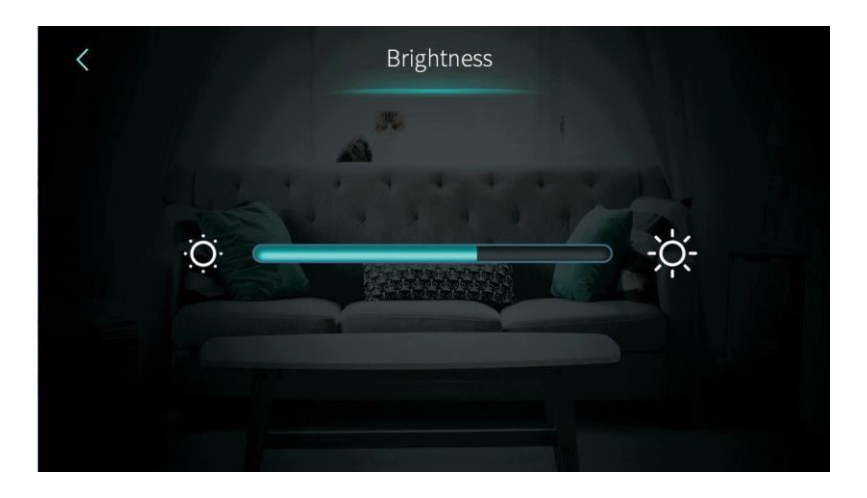

# 3. Status interface Skærm

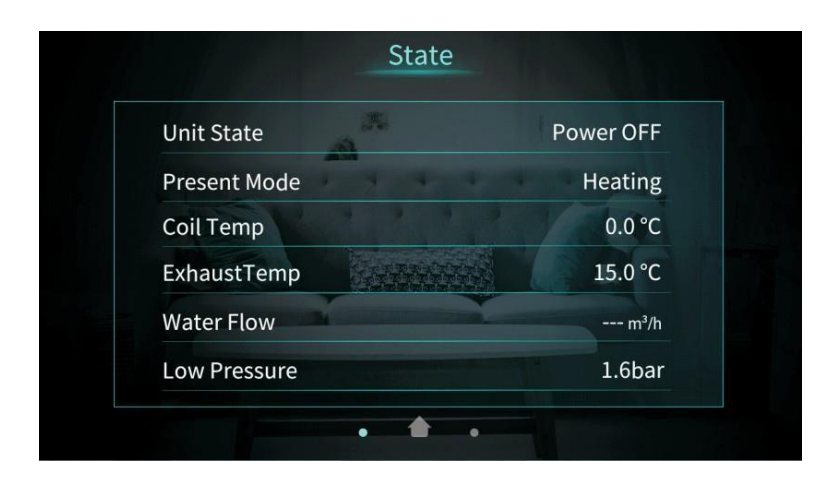

# 4. Registrering af fejl "Fault Record".

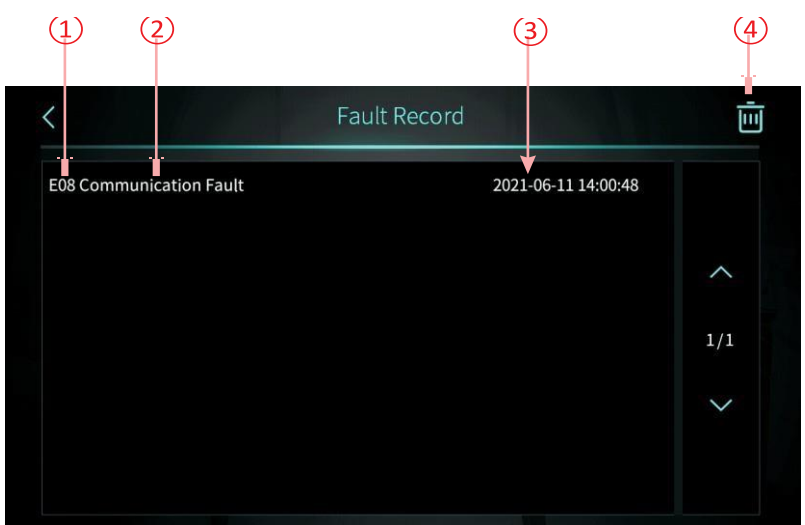

Klik på fejl ikonet og nedestående skærm billed kommer frem.

Bemærk :

- 1: Fejl kode
- 2: Fejl navn
- (3): Tidpunkt for fejl Bemærk: Den nuværende temperatur er °F. Hændelse for fejl: år, måned, dag, timer, minut, sekund
- 4: Rydder skærmbilledet.

VarmepumpeTech Skuderløsevej 65, Skuderløse 4690 Haslev Tlf. 22176167 E.mail: <u>info@varmepumpetech.dk</u> www. Varmepumpetech.dk Udstilling: Skuderløsevej 59